Для устройств на платформе Android 🗰

## Инструкция

Как установить приложение «Халва - Совкомбанк» на Android

#### Шаг 1

Зайдите на страницу **сайта Халвы** <u>https://halvacard.ru/app</u>

### ПРИЛОЖЕНИЕ ХАЛВЫ РАБОТАЕТ

Наше приложение продожает работать в штатном режиме. Если у вас возникли трудности, вы удалили приложение или хотите поставить его на другое устройство, на этой странице мы расскажем, что нужно сделать.

КАК УСТАНОВИТЬ

#### Шаг 2

Нажмите **Скачать АРК-файл** приложения для Android

СКАЧАТЬ АРК-ФАЙЛ

#### Шаг 3.1

В появившемся окне нажмите **Загрузить** 

| -    |      |      |     |          |  |
|------|------|------|-----|----------|--|
| 3.04 | 'DVI | 1477 | ъ @ |          |  |
| -    | P7.  |      |     | assess . |  |

GPlay\_halva\_6.5.1\_1414\_universal\_release.apk

Файлы этого типа могут нанести вред вашему телефону. Загружайте этот файл только из надежного источника.

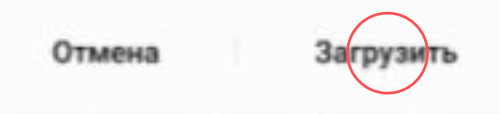

#### Шаг 3.2

Подтвердите еще раз, нажав **Загрузить** 

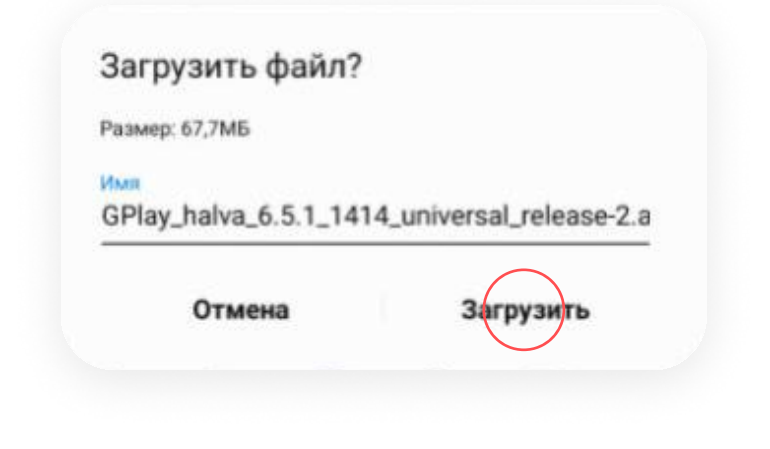

# Шаг 4 Нажмите Открыть файл или найдите его в памяти телефона

Нажмите Установить

| 🙎 Халва-Совко    | мбанк      |
|------------------|------------|
| Установить прило | жение?     |
| Отмена           | Установить |

Шаг 6

Нажмите **Открыть** 

| <ul> <li>Халва-Совкомбанк</li> <li>Приложение установлено.</li> </ul> |  |  |  |  |  |
|-----------------------------------------------------------------------|--|--|--|--|--|
| Готово Открыть                                                        |  |  |  |  |  |
|                                                                       |  |  |  |  |  |
| Шаг 7                                                                 |  |  |  |  |  |
| Выберите « <b>Войти в Мобильное</b>                                   |  |  |  |  |  |

приложение»

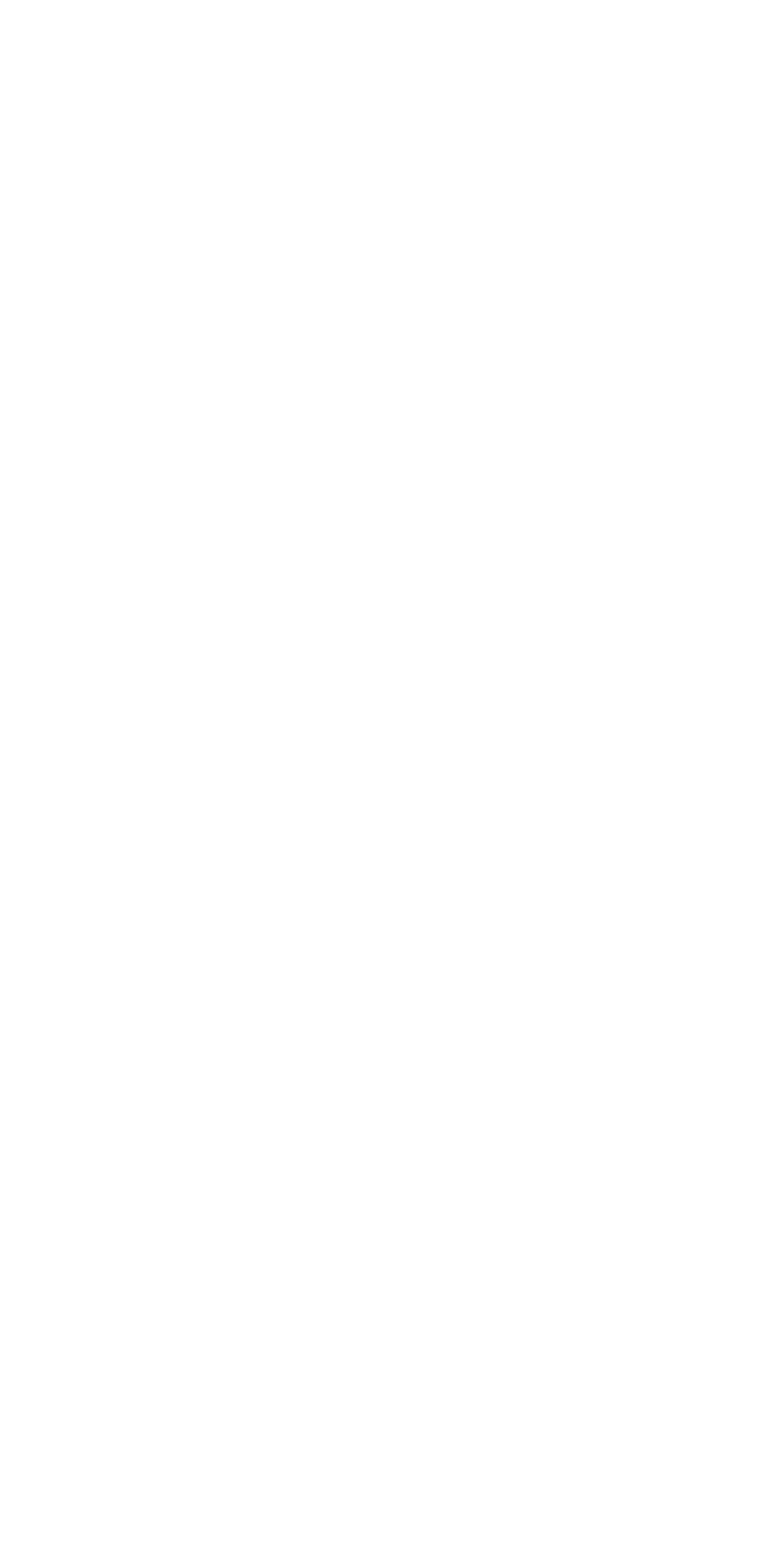